## GoVoIP 2.0 Mobile App User Guide

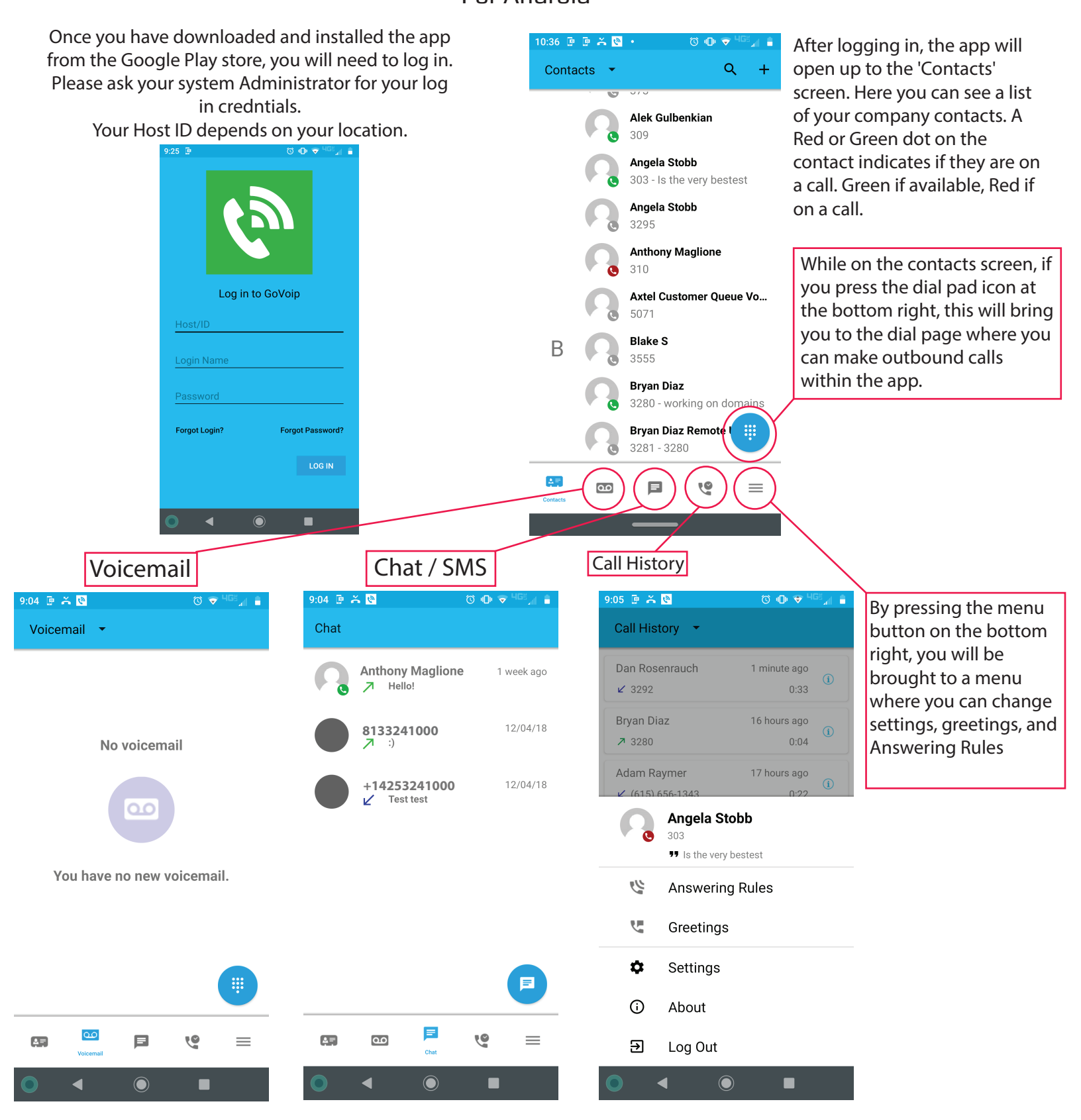